AiM Infotech

## PT100 thermo resistor Race Studio 3 configuration

### Release 1.00

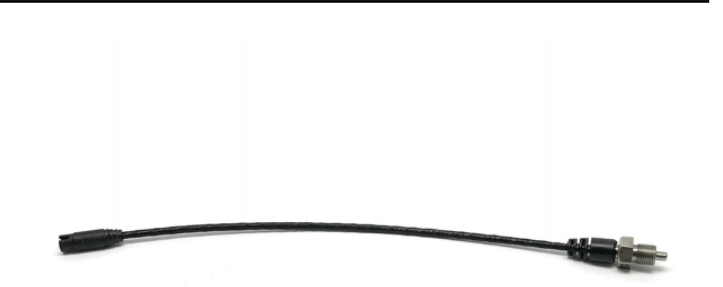

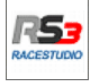

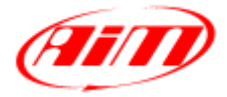

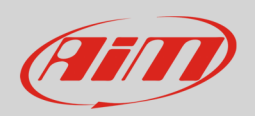

#### 1 Introduction

This datasheet explains how to configure PT100 thermo resistor for car/bike installation using AiM Race Studio 3 software.

# 2 Race Studio 3 configuration

To load the sensor in the device configuration run the software and select the configuration where the sensor is to be loaded (in the example MXS).

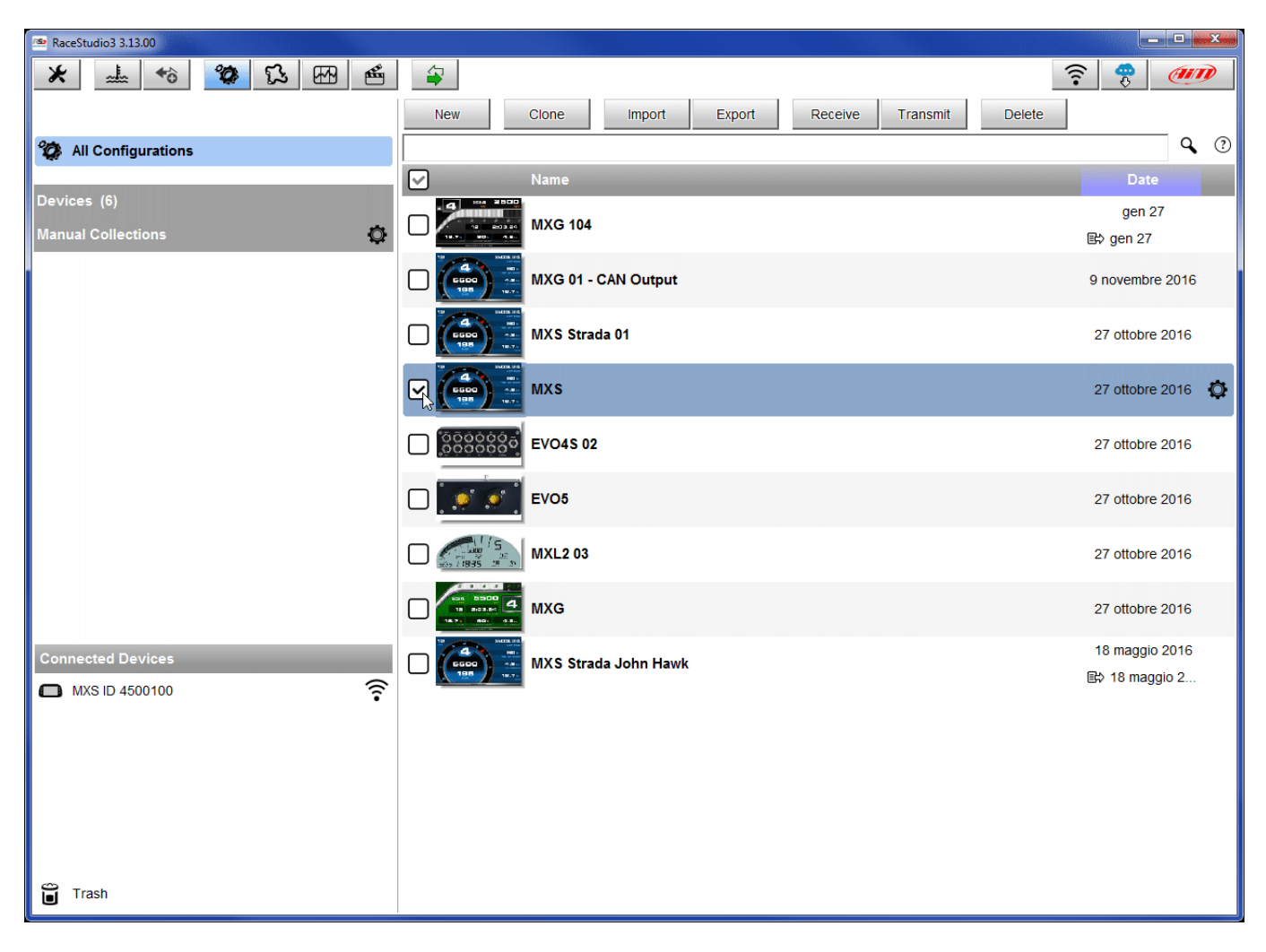

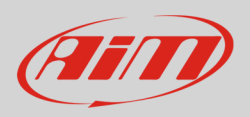

#### The software enters "Channels" layer

- select the channel where to set the sensor on in the example channel 1 (1) –and fill in the panel that shows up
- select the function "Temperature" and choose among
  - Water Temp as in the example (2)
  - o Exhaust Temp
  - o Oil Temp
  - o Head Temp
  - Temperature (other temperature measurement)
- select sensor type pressing "Sensor" (3): "AiM PT-100"
- press "Save"

| RaceStudio            | 3 3.13.00                                                                                                    |              |                |                    |                            |           |         |                           |     |  |  |  |
|-----------------------|----------------------------------------------------------------------------------------------------|--------------|----------------|--------------------|----------------------------|-----------|---------|---------------------------|-----|--|--|--|
| * :                   |                                                                                                    | °.           |                | <b>E</b>           |                            |           |         |                           | ? ? |  |  |  |
| All MXS <sup>36</sup> |                                                                                                    |              |                |                    |                            |           |         |                           |     |  |  |  |
| Save                  | Save As                                                                                                    |              | Close Transmit |                    |                            |           |         |                           |     |  |  |  |
| Channels              | els ECU Stream CAN2 Stream Math Channels Parameters Shift Lights and Alarms Display SmartyCam Stream CAN Expansions CAN Output |              |                |                    |                            |           |         |                           |     |  |  |  |
|                       | ID                                                                                                    | $\checkmark$ | Name           | Function           | Sensor                     | Unit      | Freq    | Parameters                |     |  |  |  |
|                       | RPM                                                                                                    | $\checkmark$ | RPM            | RPM                | RPM Sensor                 | rpm       | 20 Hz   | max: 16000 ; factor: /1 ; | ^   |  |  |  |
|                       | Spd1                                                                                                    |              | Speed1         | 💁 Channel Settings |                            | ×         | 20 Hz   | wheel: 40 ; pulses: 1 ;   |     |  |  |  |
|                       | Spd2                                                                                                    |              | Speed2         | Name               | WaterTemperature           |           | 20 Hz   | wheel: 40 ; pulses: 1 ;   |     |  |  |  |
|                       | Spd3                                                                                                    |              | Speed3         | Function           | Voltage                    | \$        | 20 Hz   | wheel: 40 ; pulses: 1 ;   |     |  |  |  |
|                       | Spd4                                                                                                    |              | Speed4         |                    | Percent                    | •         | 20 Hz   | wheel: 40 ; pulses: 1 ;   |     |  |  |  |
| 0                     | Ch01                                                                                                    |              | Channel01      | Sensor (3)         | Acceleration               |           | 20 Hz   |                           |     |  |  |  |
|                       | Ch02                                                                                                    |              | Channel02      | Sampling Frequency | Ang Velocity               |           | 20 Hz   |                           |     |  |  |  |
|                       | Ch03                                                                                                    |              | Channel03      | Unit of Measure    | Position                   |           | 20 Hz   |                           |     |  |  |  |
|                       | Ch04                                                                                                    |              | Channel04      |                    | Pressure<br>Temperature    | Water     | Temp    | 2                         |     |  |  |  |
|                       | Ch05                                                                                                    |              | Channel05      |                    | Voltage                    | Exhau     | st Temp |                           |     |  |  |  |
|                       | Ch06                                                                                                    | $\Box$       | Channel06      |                    | Volume                     | Oil Te    | mp      |                           |     |  |  |  |
|                       | Ch07                                                                                                    |              | Channel07      |                    | Gear                       | Head      | Temp    |                           |     |  |  |  |
|                       | Ch08                                                                                                    | $\Box$       | Channel08      |                    |                            | Tempe     | erature |                           |     |  |  |  |
|                       | AccX                                                                                                    | ☑            | AccelerometerX |                    | Save Ca                    | ncel      | 50 Hz   |                           |     |  |  |  |
|                       | AccY                                                                                                    | ☑            | AccelerometerY |                    |                            |           | 50 Hz   |                           |     |  |  |  |
|                       | AccZ                                                                                                    | $\checkmark$ | AccelerometerZ | Vertical Accel     | AiM Internal Accelerometer | g 0.01    | 50 Hz   |                           |     |  |  |  |
|                       | GyrX                                                                                                    | ☑            | GyroX          | Roll Rate          | AiM Internal Gyro          | deg/s 0.1 | 50 Hz   |                           |     |  |  |  |
|                       | GyrY                                                                                                    | ☑            | GyroY          | Pitch Rate         | AiM Internal Gyro          | deg/s 0.1 | 50 Hz   |                           |     |  |  |  |
|                       | GyrZ                                                                                                    | ☑            | GyroZ          | Yaw Rate           | AiM Internal Gyro          | deg/s 0.1 | 50 Hz   |                           |     |  |  |  |
|                       | Асси                                                                                                    |              | GPS Accuracy   | GPS Accuracy       | AIM GPS                    | mm        | 10 Hz   |                           |     |  |  |  |
|                       | Spd                                                                                                    | $\checkmark$ | GPS Speed      | Vehicle Spd        | AIM GPS                    | mph 0.1   | 10 Hz   |                           |     |  |  |  |
|                       | A 16                                                                                                    |              | A 1414         | A 1414             | AIM 000                    | -         | 40.11-  |                           | ▼   |  |  |  |

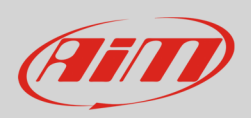

The software shows the sensor correctly set. In the example below the sensor has been set on Channel1.

Transmit the configuration to the logger pressing "Transmit".

| RaceStudio3 3.13.00   |                        |             |                 |                                                                                       |                            |           |       |                           |        |  |  |
|-----------------------|------------------------|-------------|-----------------|---------------------------------------------------------------------------------------|----------------------------|-----------|-------|---------------------------|--------|--|--|
| * :                   |                        | <b>0</b>    | 5 🗠 🖷           | <b>4</b>                                                                              |                            |           |       |                           | (IIII) |  |  |
| AII MXS <sup>36</sup> |                        |             |                 |                                                                                       |                            |           |       |                           |        |  |  |
| Save                  | Save As Close Transmit |             |                 |                                                                                       |                            |           |       |                           |        |  |  |
| Channels              | ECU Stream             | CAN2 Stream | m Math Channels | Parameters Shift Lights and Alarms Display SmartyCam Stream CAN Expansions CAN Output |                            |           |       |                           |        |  |  |
|                       | ID                     | Name        |                 | Function                                                                              | Sensor                     | Unit      | Freq  | Parameters                |        |  |  |
|                       | RPM                    | RPM         |                 | RPM                                                                                   | RPM Sensor                 | rpm       | 20 Hz | max: 16000 ; factor: /1 ; |        |  |  |
|                       | Spd1                   | Speed1      | I               | Vehicle Spd                                                                           | Speed Sensor               | mph 0.1   | 20 Hz | wheel: 40 ; pulses: 1 ;   |        |  |  |
|                       | Spd2                   | Speed2      | 2               | Vehicle Spd                                                                           | Speed Sensor               | mph 0.1   | 20 Hz | wheel: 40 ; pulses: 1 ;   |        |  |  |
|                       | Spd3                   | Speed3      | }               | Vehicle Spd                                                                           | Speed Sensor               | mph 0.1   | 20 Hz | wheel: 40 ; pulses: 1 ;   |        |  |  |
|                       | Spd4                   | Speed4      |                 | Vehicle Spd                                                                           | Spood Soncor               | mph 0.1   | 20 Hz | wheel: 40 ; pulces: 1 ;   |        |  |  |
|                       | Ch01                   | WaterT      | emperature      | Water Temp                                                                            | AIM PT-100                 | F 0.1     | 20 Hz |                           |        |  |  |
| L L                   | CI:02                  | Channe      | <del>:102</del> | Voltage                                                                               | Generic 0-5 V              | m¥        | 20 Hz |                           |        |  |  |
|                       | Ch03                   | Channe      | e103            | Voltage                                                                               | Generic 0-5 V              | mV        | 20 Hz |                           |        |  |  |
|                       | Ch04                   | Channe      | e104            | Voltage                                                                               | Generic 0-5 V              | mV        | 20 Hz |                           |        |  |  |
|                       | Ch05                   | Channe      | e105            | Voltage                                                                               | Generic 0-5 V              | mV        | 20 Hz |                           |        |  |  |
|                       | Ch06                   | Channe      | e106            | Voltage                                                                               | Generic 0-5 V              | mV        | 20 Hz |                           |        |  |  |
|                       | Ch07                   | Channe      | e107            | Voltage                                                                               | Generic 0-5 V              | mV        | 20 Hz |                           |        |  |  |
|                       | Ch08                   | Channe      | e108            | Voltage                                                                               | Generic 0-5 V              | mV        | 20 Hz |                           |        |  |  |
|                       | AccX                   | Acceler     | rometerX        | Inline Accel                                                                          | AiM Internal Accelerometer | g 0.01    | 50 Hz |                           |        |  |  |
|                       | AccY                   | Acceler     | rometerY        | Lateral Accel                                                                         | AiM Internal Accelerometer | g 0.01    | 50 Hz |                           |        |  |  |
|                       | AccZ                   | Acceler     | rometerZ        | Vertical Accel                                                                        | AiM Internal Accelerometer | g 0.01    | 50 Hz |                           |        |  |  |
|                       | GyrX                   | GyroX       |                 | Roll Rate                                                                             | AiM Internal Gyro          | deg/s 0.1 | 50 Hz |                           |        |  |  |
|                       | GyrY                   | GyroY       |                 | Pitch Rate                                                                            | AiM Internal Gyro          | deg/s 0.1 | 50 Hz |                           |        |  |  |
|                       | GyrZ                   | GyroZ       |                 | Yaw Rate                                                                              | AiM Internal Gyro          | deg/s 0.1 | 50 Hz |                           |        |  |  |
|                       |                        |             |                 |                                                                                       |                            |           |       |                           |        |  |  |
|                       |                        |             |                 |                                                                                       |                            |           |       |                           |        |  |  |
|                       |                        |             |                 |                                                                                       |                            |           |       |                           |        |  |  |